```
SR66系列路由器与iNode使用证书认证方式L2TP Over IPSec互通功能的配置
```

L2TP IPsec 证书 张玺 2015-10-22 发表

```
移动用户通过iNode智能客户端通过L2TP拨号接入LNS以访问总部内网,在PC和LNS之间交互的数据
通过IPsec加密后传输。
证书来源:设备端通过手工配置获取CA证书与本地证书;PC端使用USBKEY作为证书。
```

设备清单: SR66系列路由器1台; PC 1台。

```
PC作为LAC接入
                                 Loopback0
                    G0/0
                         LNS
                                   1.1.1.1
                 10.1.1.1/24
    10.1.1.2
1、设备侧配置:
#
sysname LNS
#
I2tp enable //使能L2TP
#
ike local-name lns //设置本端IKE名字
#
domain system //建立域, 并配置IP pool
access-limit disable
state active
idle-cut disable
self-service-url disable
ip pool 1 11.1.1.1 11.1.1.23
#
pki entity aaa //配置PKI实体名称,并进入该实体视图
common-name h3c //配置实体的通用名
#
pki domain aaa //创建一个PKI域,并进入PKI域视图
certificate request entity aaa // 指定实体名称
crl check disable //不开启CRL校验
#
ike proposal 1 //配置IKE提议,并进入IKE提议视图
authentication-method rsa-signature //配置IKE提议所使用的验证算法
#
ike peer pc //设置IKE邻居
exchange-mode aggressive //采用野蛮模式
id-type name //采用名字方式识别
remote-name h3c //设置IKE PEER的名字
nat traversal //开启NAT穿越功能
certificate domain aaa //配置采用数字签名验证时证书所属的PKI域
#
ipsec proposal 1 //配置IPSec提议
#
ipsec policy-template temp 1 //建立IPsec虚模板(也可使用ACL代替)
ike-peer pc
proposal 1
#
ipsec policy pc 10 isakmp template temp//将IPsec Policy与虚模板绑定
#
               //创建本地用户usera
local-user usera
password simple usera
service-type ppp
#
l2tp-group 1
                 //创建L2TP组
allow l2tp virtual-template 0
tunnel password simple tunnel //配置隧道验证密码
tunnel name h3c //配置隧道名
```

interface Virtual-Template0 //创建L2TP虚模板 ppp authentication-mode chap //采用CHAP的域认证方式 ppp chap user usera //设置地址池 remote address pool 1 ip address 11.1.1.111 255.255.255.0 # interface LoopBack0 ip address 1.1.1.1 255.255.255.255 # interface GigabitEthernet0/0 ip address 10.1.1.1 255.255.255.0 ipsec policy pc //在接口G0/0应用IPSec Policy # 2、在设备端手工配置获取CA证书、获取本地证书、生成密钥对。 (1) 使用FTP方式将CA证书文件及本地证书文件导入设备的CF卡中,方法略。 本例中CA证书文件名为hzcaroot.cer,本地证书文件名为vpn.pfx,导入完毕后, 敲入如下命 송: cd cfa0:

dir 可以看到证书已经导入到CF卡中。 31 -rw- 1237 oct 26 2012 08:47:10 a 32 -rw- 1068 oct 24 2012 06:28:24 h 33 -rw- 1050 oct 26 2012 08:47:10 a 34 -rw- 2129 oct 26 2012 08:47:40 a 35 -rw- 2156 oct 24 2012 02:21:54 v

35 -FW- 2156 OCT 24 2012 02:21:54 Vpr 499444 KB total (182180 KB free) File system type of cfa0: FAT32 <LNS>

(2) 生成本地RSA或ECDSA密钥对:

配置命令: [H3C]public-key local create {ecdsa|rsa} 本例中配置: [H3C]public-key local create rsa

[LNS]public-Key local create rsa The range of public key size is (512 ~ 2048). NOTES: If the key modulus is greater than 512, it will take a few minutes. Press CTRL+C to abort. Input the bits of the modulus[default = 1024]:

公钥长度可在512-2048选择,默认为1024 输入1024,回车后,生成RSA密钥对成功。

(3) 获取CA证书及本地证书:

配置命令:

#

[H3C]pki import-certificate {ca|local|peer-entity entity-name}domain domain-name {der|p12|pe m}[filename filename]

本例中配置:

[H3C]pki import-certificate ca domain aaa pem filename hzcaroot.cer (获取根证书,应在本地证书之前获取)

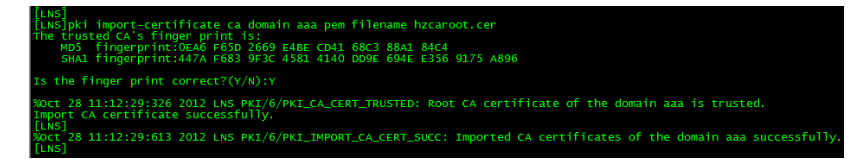

[H3C]pki import-certificate local domain aaa p12 filename vpn.pfx (获取本地证书) 在Please input challenge password的提示语后,输入本地证书PIN码。 这样CA证书与本地证书即导入成功。

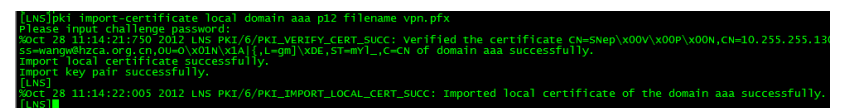

- 3、 PC端设置。
- (1) 将网线一端与路由器的G0/0口相连,另一端与主机的网卡相连。
- (2) 插入USBKEY,安装根证书及其驱动。
- (3) 进行IP地址的配置,如下图所示:

| Internet 协议版本 4 (TCP/IPv4) 属性                                            | ? ×                          |
|--------------------------------------------------------------------------|------------------------------|
| 常规                                                                       |                              |
| 如果网络支持此功能,则可以获取<br>您需要从网络系统管理员处获得适                                       | 自动指派的 IP 设置。否则,<br>当的 IP 设置。 |
| ◎ 自动获得 IP 地址(0)                                                          |                              |
| ──◎ 使用下面的 IP 地址(S):                                                      |                              |
| IP 地址(I):                                                                | 10 . 1 . 1 . 2               |
| 子网掩码(U):                                                                 | 255 .255 .255 .0             |
| 默认网关 (0):                                                                | 10 . 1 . 1 . 1               |
| <ul> <li>● 自动获得 DNS 服务器地址(B)</li> <li>● 体田工工なり xxxx 四名 開始は(A)</li> </ul> | -                            |
| ● 使用下面的 DAS 服务器地址U                                                       | E):                          |
| 自选 JMS 服务器 UT:                                                           | · · ·                        |
| 备用 DNS 服务器(A):                                                           |                              |
| 🔲 退出时验证设置 (L)                                                            | 高级(V)                        |
|                                                                          | 确定 取消                        |

- 4、iNode智能客户端设置。
- (1) 打开iNode智能客户端,点击左上角"新建"图标,弹出窗口如下:

| 新建连接向导 | 0 0 0                                                                                           |
|--------|-------------------------------------------------------------------------------------------------|
| *      | 欢迎使用新建连接向导                                                                                      |
|        | 此向导将帮助您创建一个与认证协议相关的网络连接,                                                                        |
|        | 为您的计算机提供网络连接能力。                                                                                 |
|        | <ul> <li>有线网络<br/>进入有线网络连接创建向导</li> <li>无线网络<br/>进入无线网络连接创建向导</li> <li>要继续,请单击"下一步"。</li> </ul> |
|        | (<上−歩(B) 下−歩(N)> 完成(F) 取消                                                                       |

(2)选择"有线网络",点击"下一步",弹出窗口如下:

| 新建连接向导                                                                      |  |  |
|-----------------------------------------------------------------------------|--|--|
|                                                                             |  |  |
| INOCE智能各广场入多种协议提供了统一的认证半日                                                   |  |  |
| 802.1X协议(X)<br>902.1V具→新研修注闭控制性的。                                           |  |  |
| 002. IA是一种种的时间在即用外级。                                                        |  |  |
| ◎ Portal协议(P)<br>Portal早一种其于门户的离告认证上网方式。                                    |  |  |
| 请选择认证使用的协议类型                                                                |  |  |
| ◎ 使用IPv4协议认证(I) ◎ 使用IPv6协议认证(I)                                             |  |  |
| <ul> <li>L2TP IPsec VPN 协议(V)<br/>使用虚拟专用网(VPN),通过Interneti连接到网络。</li> </ul> |  |  |
| <br><br><br><br><br><br><br><br><br><br>                                    |  |  |

(3)选择"L2TP IPsec VPN协议",点击"下一步",弹出窗口如下:

| 接(C)                             |        |          |                 |                       |
|----------------------------------|--------|----------|-----------------|-----------------------|
| ≖ 太田市友新                          |        |          |                 |                       |
| <del>ट</del> ─1'刑, <b>⊡</b> -А́№ | 密码来创建新 | 新的连接。    |                 |                       |
|                                  |        |          |                 |                       |
|                                  |        |          |                 |                       |
|                                  |        |          |                 |                       |
|                                  |        |          |                 |                       |
|                                  |        |          |                 |                       |
|                                  | [      | (<上一歩(B) | <上一步(B) 下一步(M)> | <上一步(B) 下一步(M)> 完成(F) |

(4)选择"普通连接",点击"下一步",弹出窗口如下:

| 新建连接向导                                           |                                   |    |  |  |
|--------------------------------------------------|-----------------------------------|----|--|--|
| YF ม 连接基本设置<br>您需要用户名和密码来访问网络,单击"高级"设置VPN连接的高级属性 |                                   |    |  |  |
| 连接名(C):                                          | VPN连接                             |    |  |  |
| 登录用户名(U):                                        | usera                             |    |  |  |
| 登录密码(P):                                         | •••••                             |    |  |  |
|                                                  | ☑ 保存用户名和密码(D)                     |    |  |  |
|                                                  | □ 从智能卡读取用户名密码(Q) □ 从证书读取用户名和密码(T) |    |  |  |
| 从文件导入VPN配置                                       |                                   |    |  |  |
| 选择文件路径(5)                                        |                                   |    |  |  |
|                                                  |                                   |    |  |  |
|                                                  | <br><br><br><br>                  | 取消 |  |  |

(5) "连接名"可任意输入,本例为"VPN连接";本例中"登陆用户名"为"usera","登陆密 码"为"usera"。点击"下一步",弹出窗口如下:

| 新建连接向导                                                               |                                                                                               |  |  |  |
|----------------------------------------------------------------------|-----------------------------------------------------------------------------------------------|--|--|--|
| VP 將连接基本设置         您需要用户名和密码来访问网络,单击"高级"设置VPN连接的高级属性                 |                                                                                               |  |  |  |
| 基础设置                                                                 |                                                                                               |  |  |  |
| LNS服务器(S):<br>备用LNS服务器(H):                                           | 10.1.1.1  上传客户端版本号(J) 一 被动下线时自动重连(R)                                                          |  |  |  |
| 是否启用IPsec<br>⑦ 启用IPsec安全协议(E)<br>验证方法(M): 证书<br>身份验证字(K):<br>证书设置(W) | IPsec服务器:<br><ul> <li>● 使用LINS服务器(L)</li> <li>● 使用其它IPsec服务器(I)</li> <li>IPsec服务器:</li> </ul> |  |  |  |
|                                                                      |                                                                                               |  |  |  |

(6) "LNS服务器"设为路由器的G0/0接口地址10.1.1.1;在"启用IPSec安全协议"的选项 上打勾,并将验证方法设为"证书"。点击"高级",弹出窗口如下:

| VPN连接高级属性                 | ×      |
|---------------------------|--------|
| L2TP设置 IPsec设置 IKE设置 路由设置 | 2      |
| - L2TP协议设置                |        |
| 隧道名称(T):                  | h3c    |
| 选择认证模式(A):                | CHAP - |
| 发送HELLO报文时间间隔(I):         | 60 秒   |
| L2TP端口 (L):               | 1701   |
| ☑ 使用隧道验证密码 (0)            |        |
| 隧道验证密码(P):                | •••••  |
| 启用AVP隐藏(V)                |        |
|                           |        |
|                           |        |
|                           |        |
|                           |        |
|                           | 确定 取消  |

上图中,将"隧道名称"设为"h3c",将"选择认证模式"设为"CHAP",勾选"使用隧道 验证密码"选项,将隧道验证密码设为"tunnel"。

| /PN连接高级属性               |        |  |
|-------------------------|--------|--|
| L2TP设置 IPsec设置 IKE设置 路由 | 日设置    |  |
| IPsec安全提议设置             |        |  |
| 封装模式(B):                | Tunnel |  |
| 安全联盟生存周期(S):            | 8600 秒 |  |
| 采用的安全协议(U):             | ESP    |  |
| ESP协议验证算法(A):           | MD5 🗸  |  |
| ESP协议加密算法(T):           | DES 👻  |  |
| AH协议验证算法 0f):           | MD5 👻  |  |
| ■使用PFS特性(P)<br>PFS特性    |        |  |
| ☑ 使用NAT穿越(N)            |        |  |
|                         |        |  |
|                         | 确定 取消  |  |

上图中,勾选"使用NAT穿越"选项,其它选项按设备端配置来选择。本例中"ESP协议验证 算法"为"MD5","ESP协议加密算法"为"DES"。

| VPN连接高级属性                                     |            |       |           |     | ×      |
|-----------------------------------------------|------------|-------|-----------|-----|--------|
| L2TP设置 IPsec设置 IK                             | 8设置 路由     | 设置    |           |     |        |
| IKE安全提议设置                                     |            |       |           |     |        |
| 协商模式(M):                                      | Aggressive | -     | ID的类型(I): | nam | e 🔻    |
| 验证算法 (A):                                     | SHA        | -     | 加密算法(E):  | DES | -CBC 🔻 |
| Diffie-Hellman组标识<br>(D):                     | Group1     | -     | IKE端口(P): | 500 |        |
| ISAKMP-SA生存周期(K):                             |            | 86400 |           |     | 秒      |
| 本端安全网关名字(L):                                  |            | h3c   |           |     |        |
| 对端安全网关设备名字 (R                                 | ):         | lns   |           |     |        |
| ■ <b>定时发送KeepAlive报文 (S)</b><br>时间间隔 (T): 0 秒 |            |       |           |     |        |
| ■ 接收KeepAlive报文(<br>超时时间 (0):                 | <b>F)</b>  | Ð     |           |     |        |
|                                               |            |       | 确定        |     | 取消     |

上图中,配置"本段安全网关名字"为"h3c","对端安全网关设备名字"为"lns",其它选项按设备端配置来选择。本例中"验证算法"为"SHA","加密算法"为"DES-CBC"。

## 5、拨号操作:

在iNode主界面上双击"VPN连接", 弹出窗口如下:

| VPN连接                  | <b>×</b>     |  |  |
|------------------------|--------------|--|--|
| 50                     |              |  |  |
| 用户名 <mark>(U)</mark> : | usera        |  |  |
| 密码(P):                 | •••••        |  |  |
|                        | ☑保存用户名和密码(R) |  |  |
| 从智能卡读取用户名密码(A)         |              |  |  |
| □ 从证书读取用               | 户名和密码(T)     |  |  |
|                        |              |  |  |
|                        | 取消 属性(Y)     |  |  |

点击"连接",弹出窗口如下:

| 进 | 择证书           |         |          | ×             |
|---|---------------|---------|----------|---------------|
|   | 请选择要使用的证书     | ₿°      |          |               |
|   |               |         |          |               |
|   | 颁发给           | 颁发者     | 预期目的     | 截止时间          |
|   | 华3测试201210    | 浙江 杭州认证 | <所有>     | 2015-07-12 07 |
|   | zhangxi 09454 | issueca | 客户端验证,安全 | 2013-08-02 05 |
|   | •             |         |          | ۰.            |
|   |               |         | 确定       | 取消            |

选择证书"华3测试201210...",点击"确定"。 首次连接成功如下图所示:

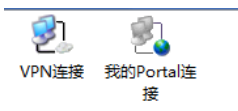

| 认证信息                |                 |
|---------------------|-----------------|
| 2012-10-28 20:44:06 | 开始认证            |
| 2012-10-28 20:44:06 | 正在建立连接          |
| 2012-10-28 20:44:07 | 正在进行IKE协商       |
| 2012-10-28 20:44:26 | 正在建立隧道和会话       |
| 2012-10-28 20:44:27 | 正在获取IP地址        |
| 2012-10-28 20:44:35 | 当前IP地址是11.1.1.1 |
| 2012-10-28 20:44:36 | 连接成功,已上线        |

1、首次连接时,会弹出对话框提示输入USBKEY的PIN码,以后只要不将USBKEY拔出,则再次连接 不需要输入PIN码。

2、在配置获取本地证书时,可能会碰到以下情况:

[LNS]pki import-certificate local domain aaa p12 filename vpn.pfx Please input challenge password: Both local device and import file has a key, please choose one of them. [LNS]

此时应进行如下配置:

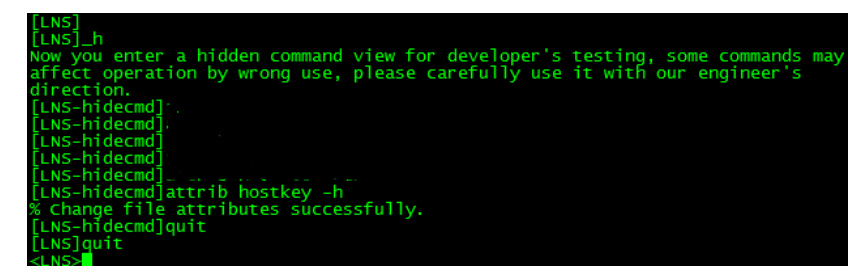

在用户模式下使用dir命令查看CF卡中文件,发现多了一个hostkey文件:

| 31 | -rw- | 1050 | Oct 28 | 2012 11:19:10 | 5 aaa_ca.cer    |
|----|------|------|--------|---------------|-----------------|
| 32 | -rw- | 1068 | Oct 24 | 2012 06:28:24 | hzcaroot.cer    |
| 33 | -rw- | 1237 | Oct 28 | 2012 11:24:50 | 5 aaa_local.cer |
| 34 | -rw- | 2129 | Oct 26 | 2012 04:43:20 | ) 10.24.cfg     |
| 35 | -rw- | 2156 | Oct 24 | 2012 02:21:54 | vpn.pfx         |
| 36 | -rw- | 735  | Oct 28 | 2012 11:24:50 | 5 hostkey       |

使用detele /unreserved hostkey命令,将其删除。 此时即可重新配置获取本地证书。